## Приложение 1

## Инструкция по пополнению депозита через приложение «Элкарт Мобайл»

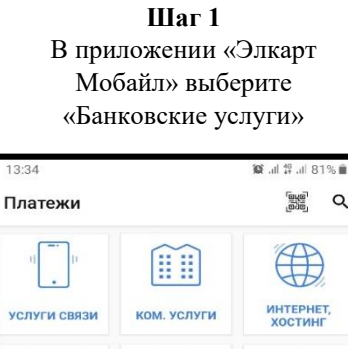

| Thildren |             |                     | (Bor          | ย .          |
|----------|-------------|---------------------|---------------|--------------|
| услуги   | ))<br>Связи | ком. услуги         | ИНТЕР         | ЭНЕТ,<br>ИНГ |
|          | Ĵ           | <b>E</b>            |               |              |
| ТЕЛЕВИ,  | дение       | НАЛОГИ              | FOC. YO       | луги         |
| БАНКОВ   | СКИЕ        | коммерция и реклама | ПРО           | HEE          |
|          |             |                     |               |              |
| Платежи  | (Избранны   | е Карты Г           | →<br>Переводы | •••<br>Ещё   |
|          | 111         | 0                   | <             |              |

## Шаг 3 Выберите «Пополнение депозита МФК «Салым Финанс»»

| 13:34   | <b>F</b> |           |          | <b>10</b> al 40 a | 1 81% 🗎 |
|---------|----------|-----------|----------|-------------------|---------|
| ÷       | 0A0 M    | ФК «Ca    | лым Фі   | инанс»            |         |
| Асалыя  | Погашен  | ие кредит | а МФК «С | Салым Фи          | нанс»   |
| 🛦 салым | Пополне  | ние депоз | ита МФК  | «Салым Ф          | Финанс» |
|         |          |           |          |                   |         |
|         |          |           |          |                   |         |
|         |          |           |          |                   |         |
|         |          |           |          |                   |         |
|         |          |           |          |                   |         |
|         |          |           |          |                   |         |
|         |          |           |          |                   |         |
|         |          |           |          |                   |         |
|         |          |           |          |                   |         |
|         | 111      | C         | )        | <                 |         |

Шаг 2 Выберите ОАО МФК «Салым Финанс»

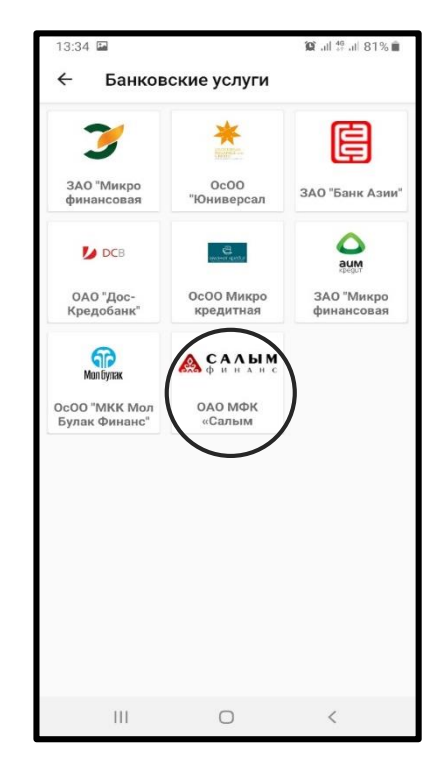

Шаг 4 Введите номер лицевой счет и сумму к оплате

| <b>А</b> САЛЫМ | Пополнение депозита<br>МФК «Салым Финанс»  |   |
|----------------|--------------------------------------------|---|
| < Элкарт       | <b>Элкарт ЧИП</b><br>(9417 **** **** 1038) | 0 |
| Лицевой сч     | let:                                       |   |
| Лицевой        | счёт                                       |   |
| Сумма к оп     | лате:                                      |   |
| 0т 1 до        | 50000                                      | _ |
|                | ДАЛЕЕ                                      |   |
|                |                                            |   |
|                |                                            |   |
|                |                                            |   |
|                |                                            |   |